Lab 1 Instructions Lab 2 Instructions Lab 3 Instructions Lab 4 Instructions Lab 5 Instructions

## MASTERs 2012 Lab Manual for RN-174 Evaluation Board

| <b>Table of Contents</b> |
|--------------------------|
| 4                        |
| 13                       |
| 233                      |
| 299                      |
| 34                       |
|                          |

# Learn How Easy It Is to Add Wi-Fi to Your Embedded System

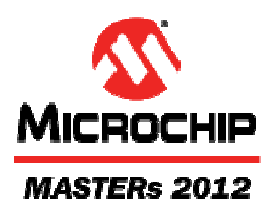

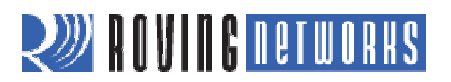

### Hardware Architecture: Development Environment

#### RS-232 Interface (J3)

S 4 3 2 1 O O O O 10 9 8 7 6 RX - input to evaluation board TX - output from evaluation board

| Pin | Description       |
|-----|-------------------|
| 1   | No connect        |
| 2   | RS-232 TX         |
| 3   | RS-232 RX         |
| 4   | No connect        |
| 5   | GND               |
| 6   | No connect        |
| 7   | RS-232 RTS        |
| 8   | RS-232 CTS        |
| 9   | 4 to 16 VDC input |
| 10  | No connect        |

#### Power Select Jumper (J4)

High-Voltage Mode (Default). The board is powered by a source up to 16 V DC.

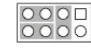

Low-Voltage Mode. The board is powered by 2.0- to 3.3-V DC only.

External Power Mode. Used when powering the board with regulated 3.3-V DC power.

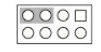

#### GPIO Interface TTL Signals (J8)

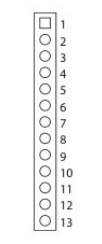

RX - input to evaluation board TX - output from evaluation board

| Pin | Description |
|-----|-------------|
| 1   | 3.3 VDD     |
| 2   | GND         |
| 3   | UART RX     |
| 4   | UART TX     |
| 5   | GPIO4       |
| 6   | GPI05       |
| 7   | GPIO6       |
| 8   | GPI07       |
| 9   | GPI08       |
| 10  | GPIO9       |
| 11  | UART CTS    |
| 12  | UART RTS    |
| 13  | RESET       |

#### Sensors (J1)

9 8 7 6 5 4 3 2 1 000000000

| Pin | Description               |
|-----|---------------------------|
| 1   | Sensor PWR                |
| 2   | Sensor 4 (3.3-V tolerant) |
| 3   | Sensor 5 (3.3-V tolerant) |
| 4   | Sensor 7 (1.2 V only)     |
| 5   | Sensor 5 (1.2 V only)     |
| 6   | Sensor 4 (1.2 V only)     |
| 7   | Sensor 6 (1.2 V only)     |
| 8   | Sensor 3 (1.2 V only)     |
| 9   | GND                       |

WARNING: Voltage on pins marked 1.2 V Only should not exceed 1.2 V or permanent damage will occur.

Power (J7)

#### 

| Pin | Description |
|-----|-------------|
| 1   | 5 to 12 VDC |
| 2   | GND         |

Pull Up/Down (J2)

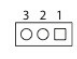

Ad Hoc Mode/Factory Reset (J6)

8

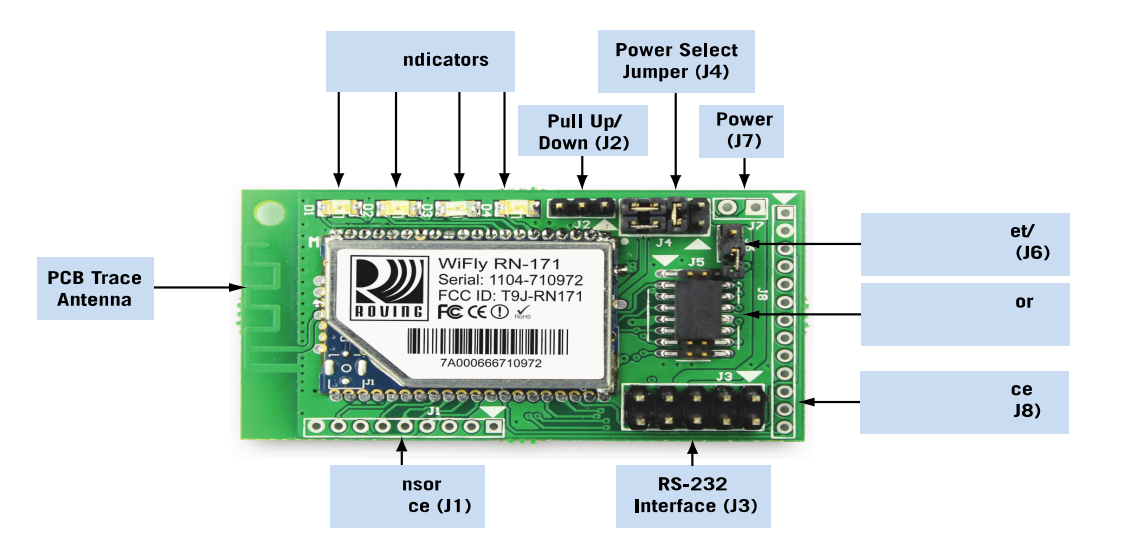

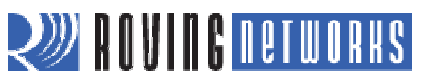

## Lab Equipment

For this lab, you need the following hardware and software.

#### Hardware

- RN-174 evaluation board, which contains the RN-171 WiFly module
- Personal computer with a USB port
- USB-to-serial cable
- Null modem
- 10-pin serial cable
- 9-V battery clip

#### Software

- Tera Term software (http://sourceforge.jp/projects/ttssh2/releases/)
- Portpeeker software (<u>http://www.linklogger.com/portpeeker.htm</u>)

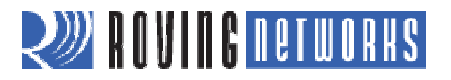

### Lab 1: Association & UDP

### Purpose:

This lab will teach you how to:

- Differentiate between infrastructure and ad hoc networks.
- Configure module parameters.
- Scan, join, and authenticate to wireless networks.
- Discover the WiFly module on your wireless network via UDP.

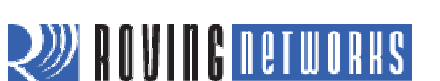

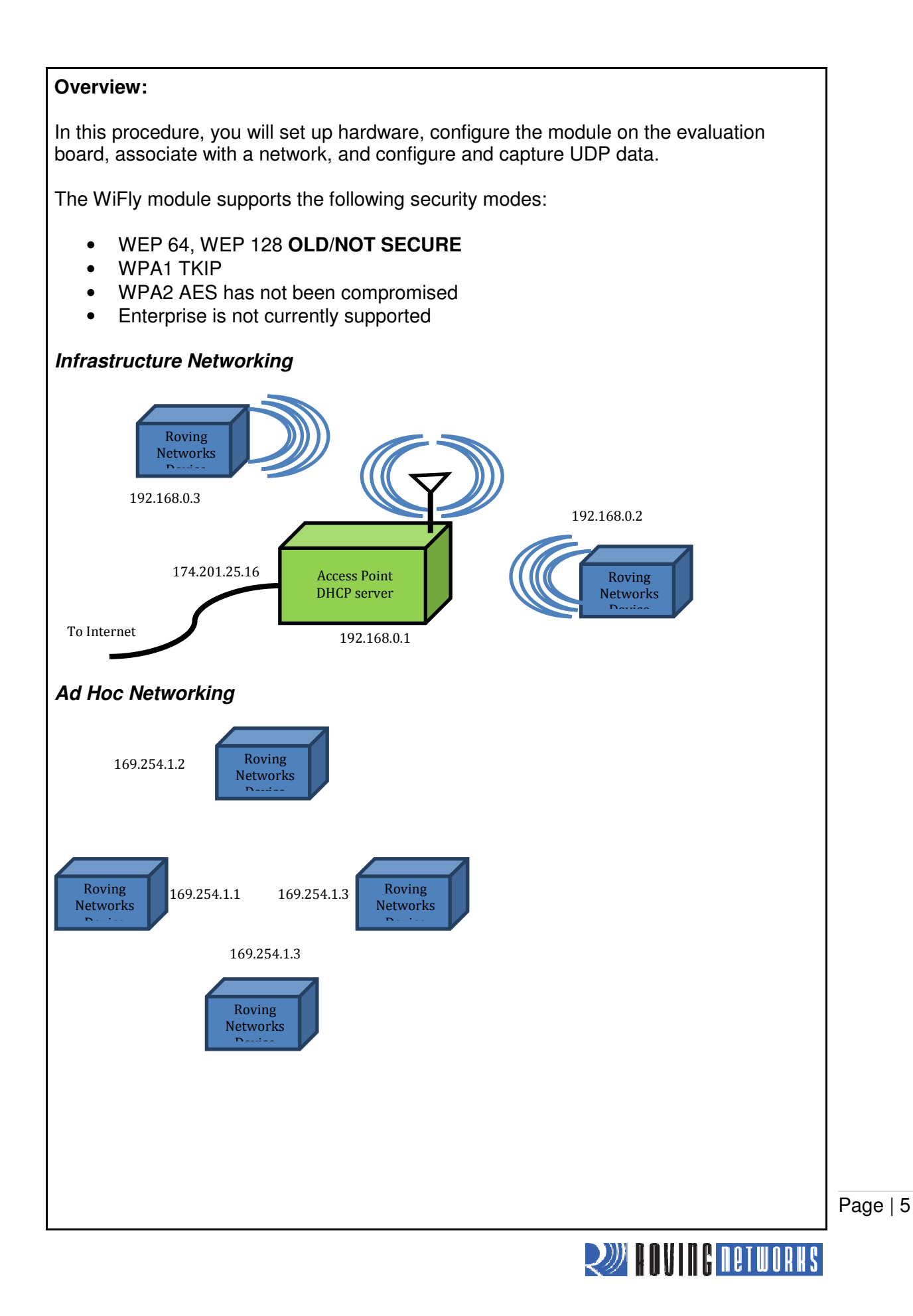

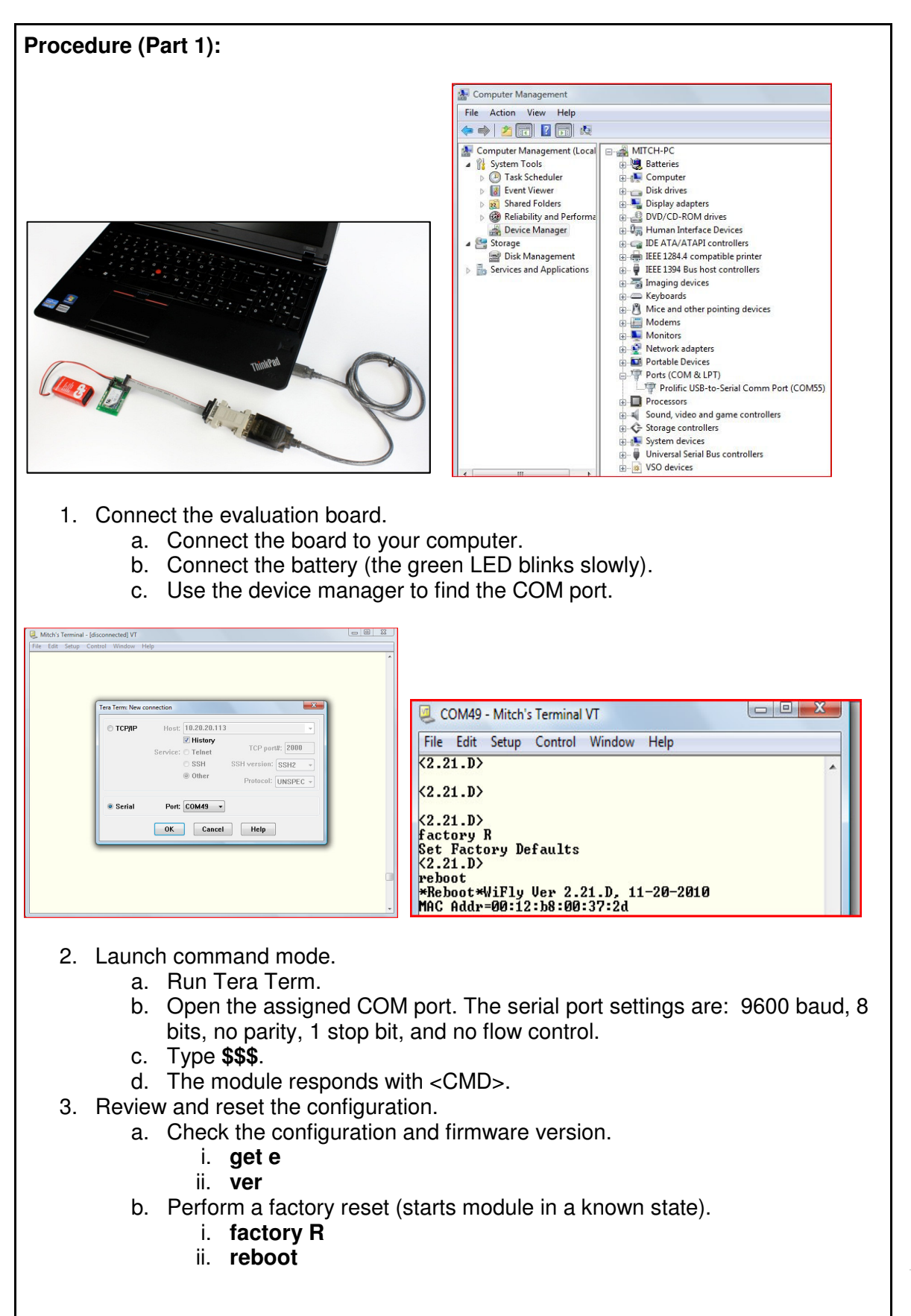

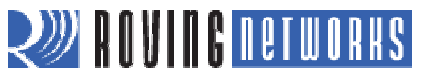

| 🧕 COM49 - Mitch's Terminal VT                                                                                                    |                                        |
|----------------------------------------------------------------------------------------------------|----------------------------------------|
| File Edit Setup Control Window Help                                                                                                    |                                        |
| SCAN: Found 8           Num         SSID         Ch         RSSI         Sec         MAC         Address         Suites           1         QIDFW         01         -50         Open         9a:1f:61:9b:90:27         Adhoc         200         0           2         SensorNet         01         -53         WPA2PSK         00:15:f9:38:h0:b0         AESM-AES         3104         0           3         TheLoft         01         44         WPA2PSK         00:15:60:f8:53:86         AESM-AES         3100         0           4         RovingNet         01         -44         Nopen         00:15:60:45:63:95         2100         0           5         CoolBox         11         -44         WPA2PSK         00:14:60:45:63:96         AESM-AES         3104         0           6         ap-ssid-change-me         11         -78         WPA2PSK         00:14:60:11:77:5e         AESM-AES         3104         2           7         airLink-11         11         -70         WPA01         00:15:60:e8:a9:22         2104         2           8         roving1         11         -74         Open         00:15:60:e8:a9:22         2104         2 |                                        |
| <pre>&lt;2.21.D&gt; &lt;2.21.D&gt; join # 4 Auto-Assoc RovingNet chan=1 mode=OPEN SCAN OK Joining RovingNet now &lt;2.21.D&gt; Associated? DHCP: Start DHCP: Start DHCP: n 2689ms, lease=3600s IF=UP DHCP=ON IP=192.168.1.116:2000 NM=255.255.255.0 GW=192.168.1.20</pre>                                                                                                    |                                        |
| <pre>(2.21.D)<br/>leave<br/>DeAuth<br/>(2.21.D)<br/>join RovingNet<br/>Auto-Assoc RovingNet chan=1 mode=OPEN SCAN OK<br/>Joining RovingNet now<br/>(2.21.D)<br/>Associated!<br/>DHCP: Start<br/>DHCP: Start<br/>DHCP: in 25ms, lease=3600s<br/>IF=UP<br/>DHCP=ON<br/>IP=192.168.1.116:2000<br/>NH=255.255.255.0<br/>GW=192.168.1.20<br/>leave</pre>                                                                                                    | Ţ                                      |
| <ul> <li>4. Search for networks.</li> <li>a. \$\$\$ (enter command mode)</li> </ul>                                                                                                    |                                        |
| <ul> <li>b. scan</li> <li>5. Join a network.</li> <li>a. join # 1 (remember the spaces)</li> <li>b. leave</li> <li>c. join &lt;<i>string</i>&gt; <ul> <li>(e.g., join RovingNET)</li> <li>d. leave</li> </ul> </li> </ul>                                                                                                    |                                        |
| <ul> <li>6. Auto-join a network with persistent configuration.</li> <li>a. set wlan ssid &lt;<i>string</i>&gt;</li> <li>b. set wlan pass &lt;<i>string</i>&gt;</li> <li>c. save</li> <li>d. reboot</li> </ul>                                                                                                    |                                        |
| TIP: If the network is secure, set the pass phrase with <b>set wlar</b> joining the network.                                                                                                    | <b>n pass</b> < <i>string</i> > before |
|                                                                                                    |                                        |
|                                                                                                    |                                        |
|                                                                                                    |                                        |

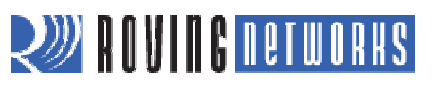

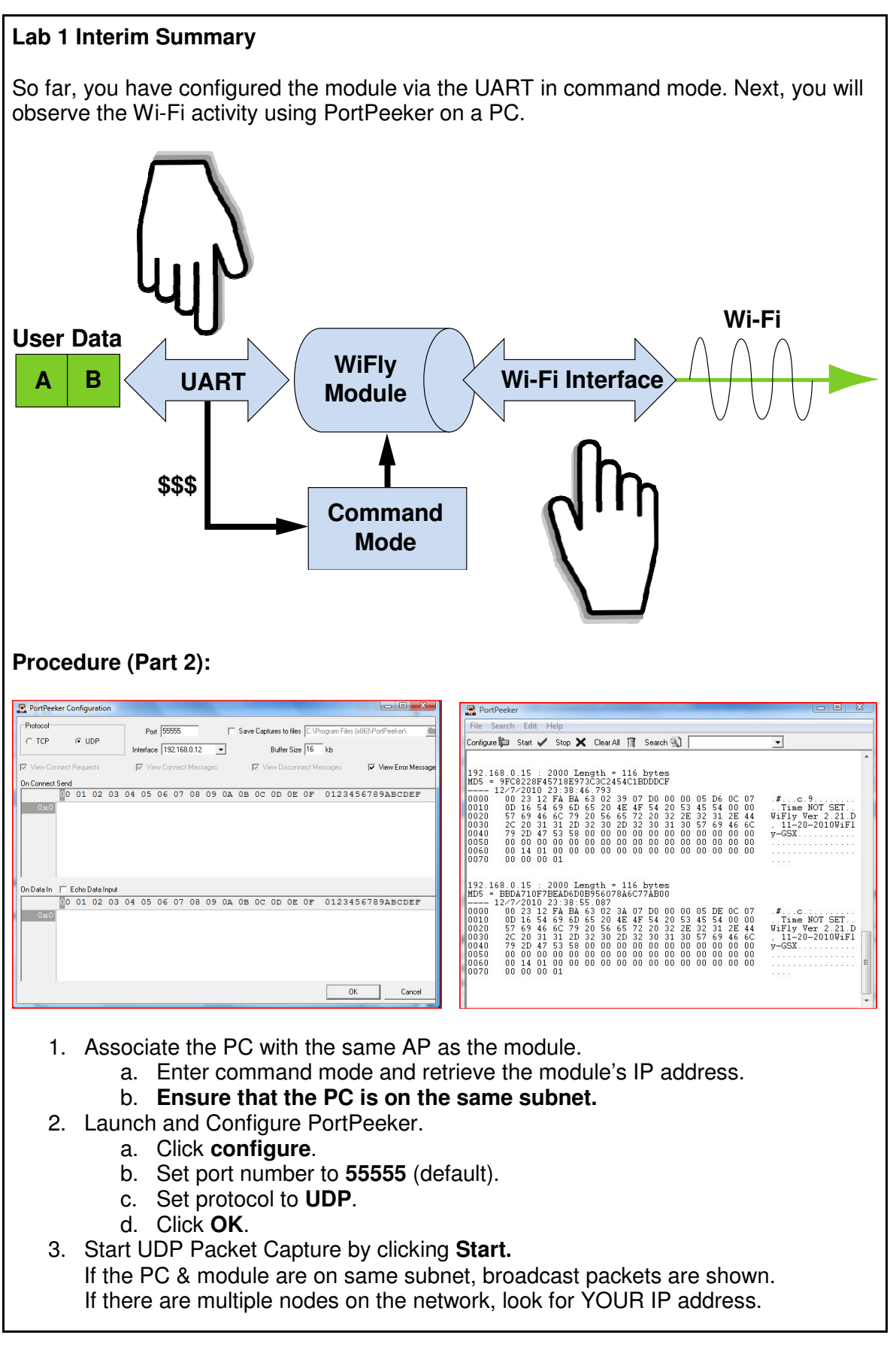

🖉 ROVING DETWORKS

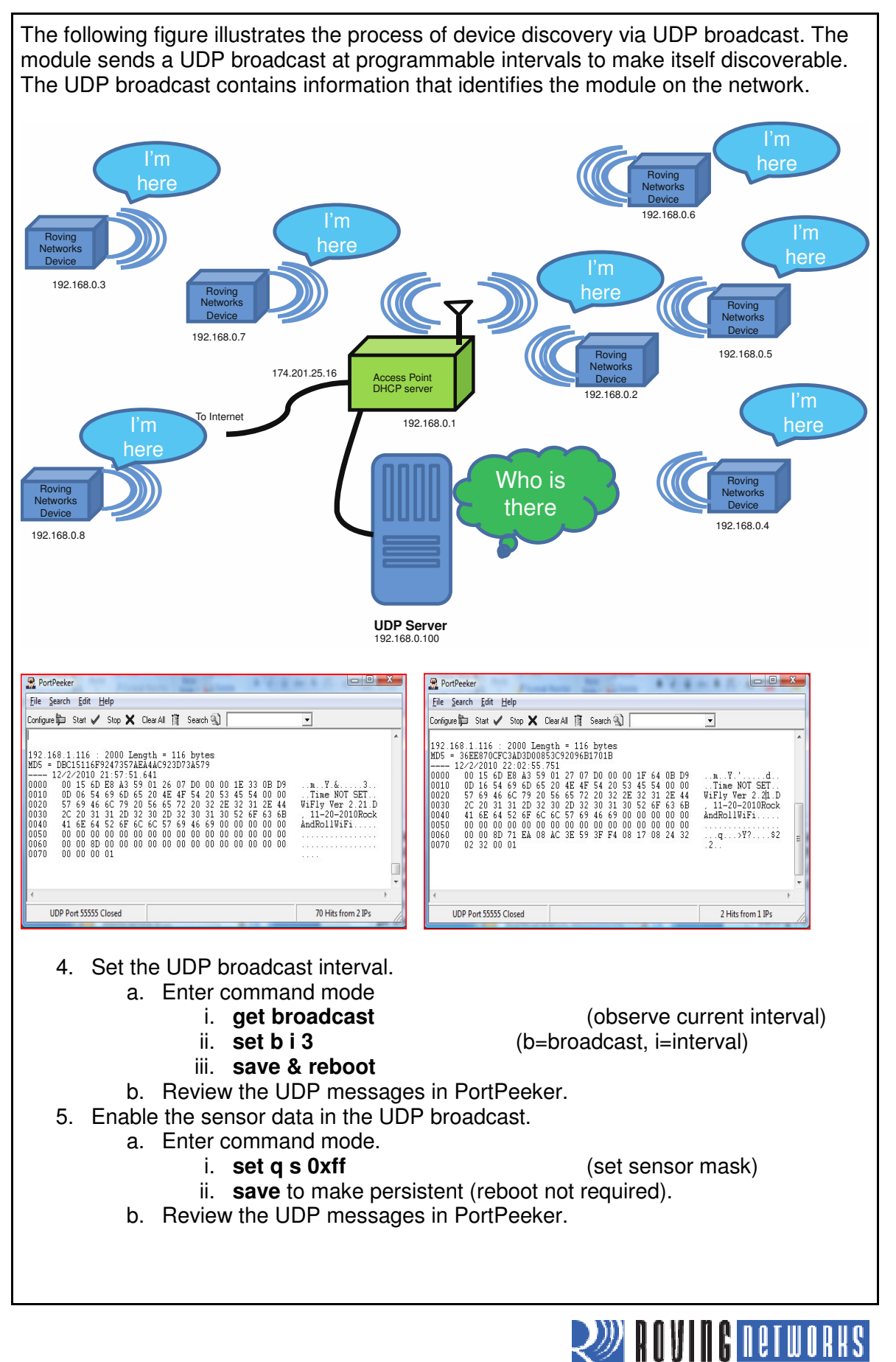

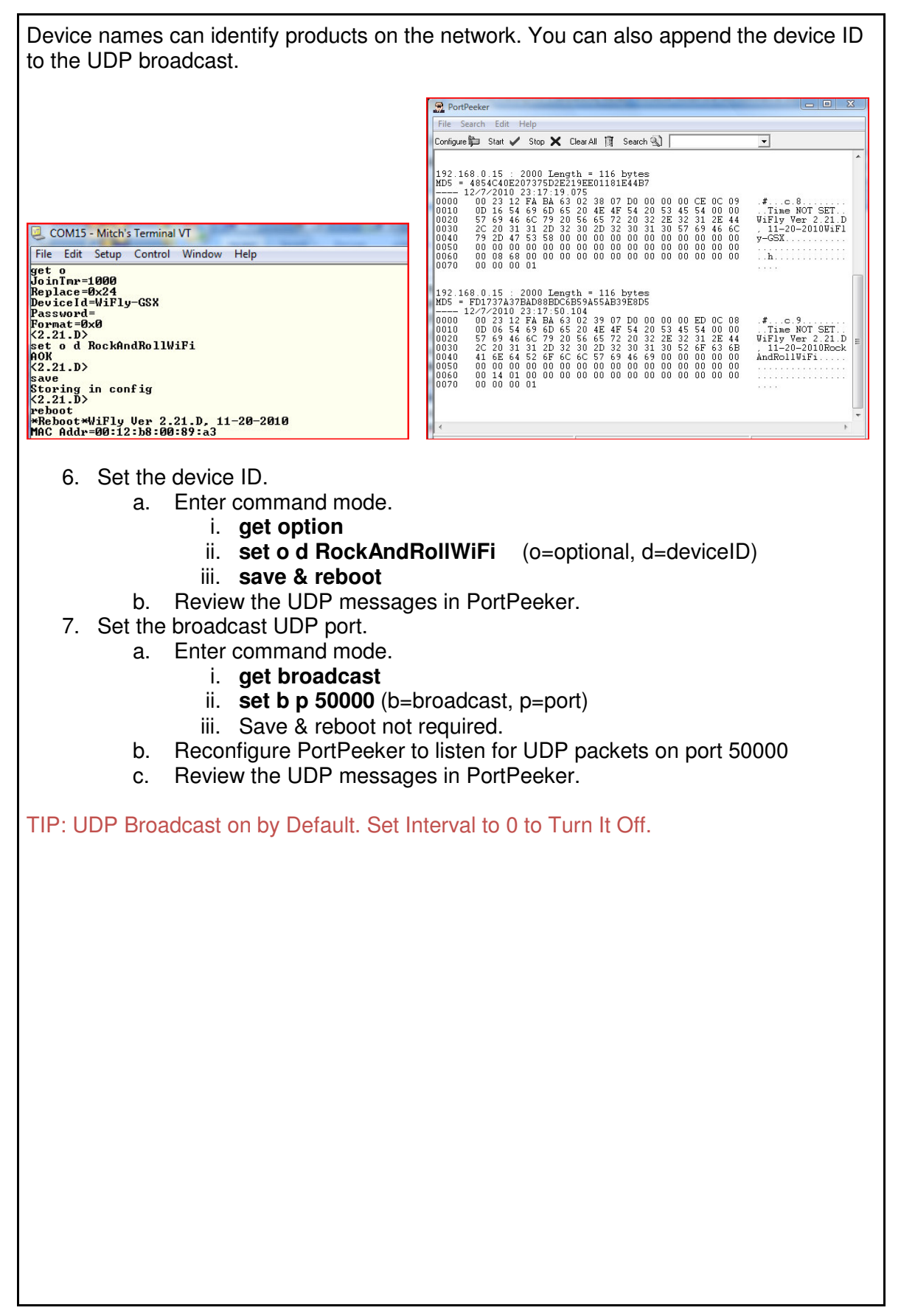

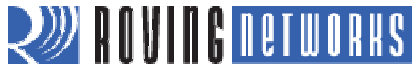

|                                                                            | PortPeeker                                                                                                    |   |
|----------------------------------------------------------------------------|----------------------------------------------------------------------------------------------------|---|
|                                                                            | File Search Edit Help                                                                                               |   |
|                                                                            | Configure 🛱 Start 🗸 Stop 🗙 Clear All 🎁 Search 🕥                                                                     | - |
|                                                                            | 192.168.0.15 : 2000 Length = 1 bytes<br>MD5 = 2510C39011C5BE704182423E3A695E91<br>1277/2010 23:52:02.365<br>0000 68 | h |
|                                                                            | 192.168.0.15 : 2000 Length = 1 bytes<br>MD5 = E1671797C52E15F763380B45E841EC32<br>                                  | 8 |
| <2.21.D>                                                                   | 192.168.0.15 : 2000 Length = 1 bytes<br>HD5 = 2DB95EBEIA9267B7A1188556B2013B33<br>                                  | 1 |
| UF = UP<br>DHCP=ON<br>IP=192.168.0.15:2000                                 | 192.168.0.15 : 2000 Length = 1 bytes<br>MD5 = 2D995E9E118267B7A1188556B2013B33<br>                                  | 1 |
| NM=255.255.255.0<br>GW=192.168.0.1<br>HOST=192.168.0.12:55555<br>DPOTO-UNP | 192.168.0.15 : 2000 Length = 1 bytes<br>MD5 = 2DB95E8E1A9267B7A1188556B2013B33<br>                                  | 1 |
| FAGIO-00F,<br>MTU=1524<br>FLAGS=0x7<br>BACKUP=0.0.0.0                      | 192.168 0.15 : 2000 Length = 1 bytes<br>MD5 = D95679752142A2DE56151DD7B91C4BCC<br>12/7/2010 23:52:03.242<br>0000 6F | • |

- 8. UDP mode is not enabled by default. Enable UDP by setting the remote host, port, and protocol.
  - a. Enter command mode.
    - i. factory R
    - ii. Associate with AP
    - iii. set ip host <address>
    - iv. set ip remote 50000
    - v. **set ip proto 1** (IP protocol bitmask; 1 = UDP, see following table)

| Bit Position | Protocol                                                                |
|--------------|-------------------------------------------------------------------------|
| 0            | UDP                                                                     |
| 1            | TCP Server & Client (Default)                                           |
| 2            | Secure (only receive packets with IP address matches the store host IP) |
| 3            | TCP Client only                                                         |
| 4            | HTTP client mode                                                        |

- vi. set comm timer 1000 (try 10, see the change)
- vii. get ip
- viii. save & reboot
- b. Type characters; they appear in PortPeeker.

TIP: The IP Protocol Value Is a Bit Mask. You Can Enable Both TCP & UDP Messages.

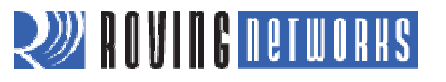

#### LAB 1 Conclusion

You have completed Lab 1. You have learned that:

- The RN-174-K with a terminal emulator and serial cable provides a simple, effective development environment.
- Joining networks is easy.
- You can discover WiFly devices via UDP broadcast.
- The module sends UART data as UDP packets when associated with a network in UDP mode.

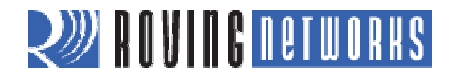

### Lab 2: TCP

### Purpose:

This lab will teach you how to:

- Connect from the module to a remote host using TCP (client).
- Connect to module from remote host using TCP (server).
- Distinguish between TCP modes.
- Automatically open TCP connections using a timer.
- Control TCP connections with a microcontroller.
- Trigger a TCP flush based on different events.

TCP connections are point-to-point connections that provide reliable, guaranteed, in order data delivery. They are also known as sockets. See the following figure.

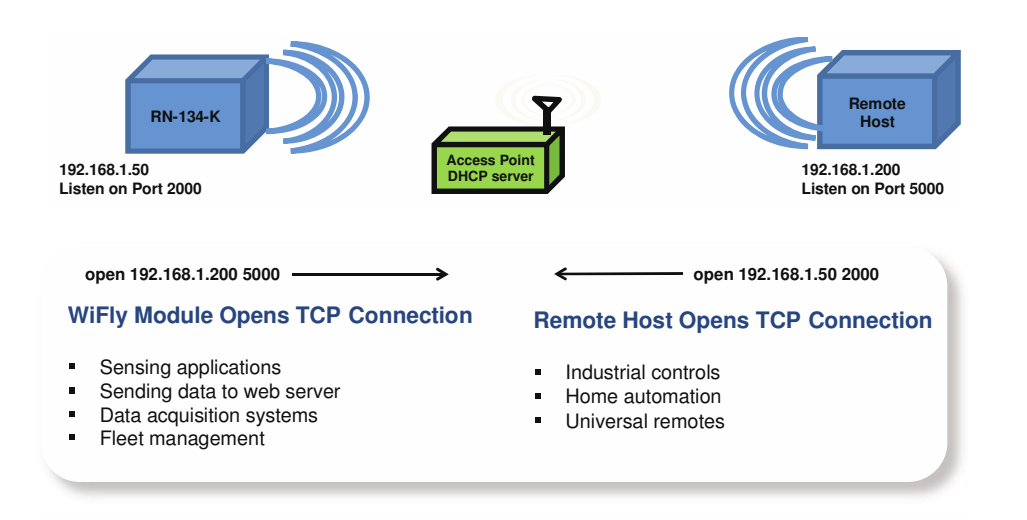

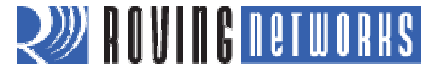

| Procedure:                                                                                                    |                 |                                                                                 |                      |                   |
|----------------------------------------------------------------------------------------------------|-----------------|---------------------------------------------------------------------------------|----------------------|-------------------|
| PortPecker Configuration           Polocol           ← 10P           Polocol           ♥ Connect Requests           ♥ Vew Connect Requests           ♥ Vew Connect Requests           ● 0 0 0 0 0 0 0 0 0 0 0 0 0 0 0 0 0 0 0 | Vew End Moscope | RontPecker - TCP Port 80<br>File Sanch Edit Help<br>Configue ∰ Start ✔ Stop ¥ C | tar All [웹 Search 육) |                   |
|                                                                                                    | K. Cancel       | TCP Listening on Port 80                                                        |                      | 0 Hits from 0 IPs |

- 1. Associate your computer with the AP.
- 2. Launch PortPeeke.
- 3. Configure PortPeeke.
  - a. Click Configure (note your PC's IP address in the Interface box).
  - b. Set port to 5000 (the port number matches the remote port of the WiFly module).
  - c. Set the protocol to TCP.
- 4. Click Start to capture TCP packets.

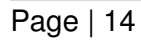

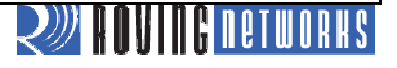

| PortPeeker - TCP Port 5000                                                                                                    |                                                                                                    |
|----------------------------------------------------------------------------------------------------|----------------------------------------------------------------------------------------------------|
| File Search Edit Help                                                                                                    |                                                                                                    |
| TCP Connection Request                                                                                                    |                                                                                                    |
| 192.168.1.124 : 57339 TCP Connected ID = 1<br>12/2/2010 00:44:11.187<br>Status Code: 0 OK                                                                                  |                                                                                                    |
| 192.168 1.124 : 57339 TCP Data In Length 7 bytes<br>MD5 = 86158138AD2CA843B96494C9F5C60516<br>12/2/2010 00:44:11.187<br>0000 2A 48 45 4C 4C 4F 2A                          | *HELLO*                                                                                                    |
| 192.168.1.124 : 57339 TCP Disconnected ID = 1<br>12/2/2010 00:45:58.812<br>Status Code: 36864 [36864] (no description available)                                           |                                                                                                    |
|                                                                                                    |                                                                                                    |
| 5. With the module connected to the<br>Term on the serial COM port                                                                                                    | the PC over the USB-Serial cable, open Tera                                                                         |
| <ul> <li>6. Restore the module to the factor</li> <li>a. Enter command mode.</li> <li>b. factory R</li> <li>c. Associate with AP.</li> <li>d. save &amp; report</li> </ul> | ory defaults:                                                                                                    |
| <ul> <li>7. Open a TCP connection using</li> <li>*OPEN* is shown on serial por</li> </ul>                                                                                  | the command <b>open</b> < <i>IP_address</i> > <b>5000</b><br>t (Tera Term window) and a packet with <b>*HELLO</b> * |
| <ul><li>a. Enter command mode.</li></ul>                                                                                                    |                                                                                                    |
| b. <b>close</b><br>c. Close string *CLOS* dis                                                                                                    | splayed in Tera Term.                                                                                               |
| Peeker.                                                                                                    |                                                                                                    |
|                                                                                                    |                                                                                                    |
|                                                                                                    |                                                                                                    |
|                                                                                                    |                                                                                                    |
|                                                                                                    |                                                                                                    |
|                                                                                                    |                                                                                                    |
|                                                                                                    |                                                                                                    |
|                                                                                                    |                                                                                                    |
|                                                                                                    |                                                                                                    |
|                                                                                                    | 2))) RANIAG DETWORKS                                                                                                |

| Tera Term: New connection         Image: Control of the service of the service of th |
|----------------------------------------------------------------------------------------------------|
| <ul> <li>10. In command mode, obtain the module's IP address using get ip.</li> <li>11. Open Telnet Connection from PC Using Tera Term (Use Existing Instance) <ul> <li>a. Click File &gt; New connection.</li> <li>b. Select TCP/IP.</li> <li>c. Select Telnet.</li> <li>d. In Host field, type the module's IP address.</li> <li>e. TCP port# is 2000 (default listening port).</li> <li>f. Click OK.</li> </ul> </li> <li>The *HELLO* message is shown in the Telnet window indicating a successful TCP connection.</li> <li>12. Type in the Telnet window; data appears in the serial port window and vice versa.</li> <li>13. You can configure the module remotely over Telnet by entering command mode.</li> </ul>                                                                                                    |
| The module supports three TCP modes:                                                                                                    |
| <ul> <li>TCP client and server mode         <ul> <li>Default mode initiates and accepts TCP connections</li> <li>Currently supports one active connection at a time</li> <li>Concurrent TCP connections supported in future</li> </ul> </li> <li>TCP client ONLY mode         <ul> <li>ONLY initiates TCP connections; cannot accept incoming connections</li> </ul> </li> <li>Secure mode         <ul> <li>ONLY receives packets from host that matches stored host IP address</li> </ul> </li> </ul>                                                                                                    |
| TIP: Refer to User Manual for More Details on TCP Modes                                                                                                    |
|                                                                                                    |
| ROVING NETWORKS                                                                                                    |

| Tera Term: Error                                                                                                    |
|----------------------------------------------------------------------------------------------------|
| Connection refused                                                                                                    |
| <ul> <li>14. Set up the module in TCP mode.</li> <li>a. set ip proto 8</li> <li>b. save &amp; reboot</li> <li>15. Open a new Telnet connection to the module from Tera Term. The second connection is refused, indicating that the TCP_Client mode is working correctly.</li> <li>The module can automatically open a TCP connection to the remote host on powerup or when waking from sleep.</li> </ul>                                                                                                    |
| <ul> <li>Auto-Connect Controlled by autoconn Setting <ul> <li>set sys auto 1 // Attempts to open TCP connection immediately once only</li> <li>set sys auto <value> // Attempts to open TCP connection every // <value> seconds</value></value></li> <li>set sys auto 255 // Attempts to open TCP connection once &amp; // go back to sleep immediately // when connection is closed</li> </ul> </li> <li>Auto-Connect Requires Module to Store Remote Host's IP Address &amp; Port # <ul> <li>set ip host <host address="" ip=""></host></li> <li>set ip remote <port></port></li> </ul> </li> <li>Once TCP Connection Is Opened, It Can Be Closed in Several Ways <ul> <li>close command</li> <li>Idle timer</li> <li>Remote host</li> </ul> </li> <li>Idle Timer Closes TCP Connection after Preset # of Seconds of No Activity (No Tx or Rx) on the TCP Link <ul> <li>set com idle <value> //Closes the TCP connection after <value> seconds of inactivity</value></value></li> </ul> </li> </ul> |
| RUNDE DE LORRES                                                                                                    |

| 16. Con<br>Constant of the set of the set of th | figure the mod<br>nection after 3<br>a. set ip host<br>b. set sys au<br>d. set comm<br>e. save<br>f. reboot<br>Peeker: Conne<br>a Term: Open a<br>ses<br>re uses GPIO 4 | Ule open a TCP Connection Every 10 seconds, Drops<br>seconds Inactivity<br>a <i>caddress</i> ><br>ote 5000<br>to 10<br>idle 3<br>ection Opens & Closes<br>& Close Strings Shown when Each Connection Opens &<br>4, 5 & 6 to blink the status LEDs on the evaluation board (see |
|----------------------------------------------------------------------------------------------------|----------------------------------------------------------------------------------------------------|----------------------------------------------------------------------------------------------------|
| GPIO                                                                                                    | Function                                                                                                    | Description                                                                                                    |
| 4 (GRN)                                                                                                    | Output                                                                                                    | High once associated, authenticated & has IP address.                                                                                                    |
| 5 (RED)                                                                                                    | Input                                                                                                    | Set high to trigger TCP connection, low to disconnect.                                                                                                    |
| 6 (YLW)                                                                                                    | Output                                                                                                    | High when connected over TCP, low when disconnected.                                                                                                    |
| The microco<br>driving GPI0<br>of this lab.<br>GPIO6:<br>• High<br>• Low                                                                                                    | ontroller opens<br>O5 high or low<br>The microcontr<br>= Connected<br>= Not Connec                                                                                      | e or closes the TCP connection to the stored remote host by<br>. This setup requires a hardware configuration that is not part<br>roller can monitor the TCP connection status by readying                                                                                     |

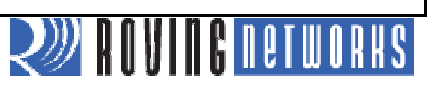

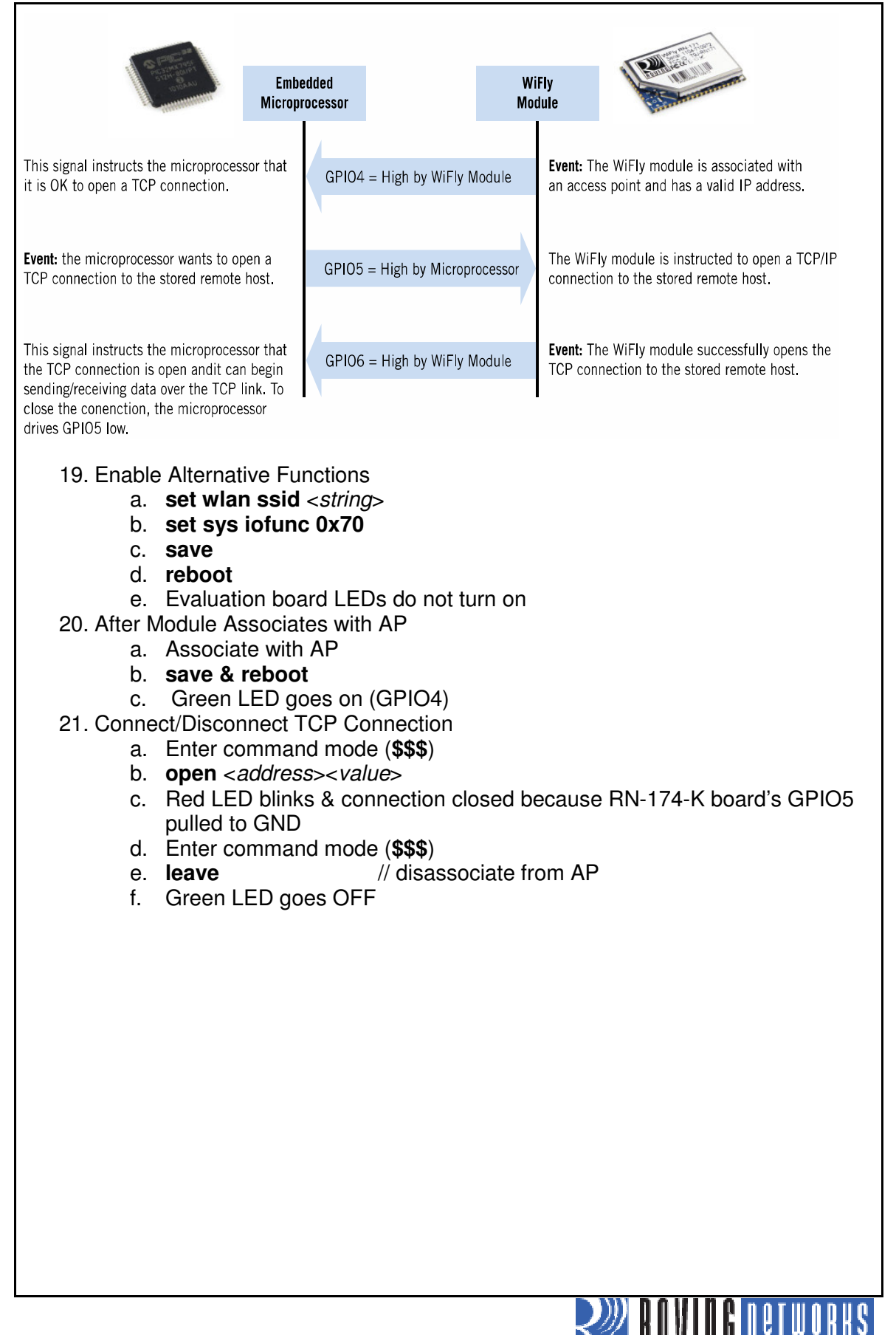

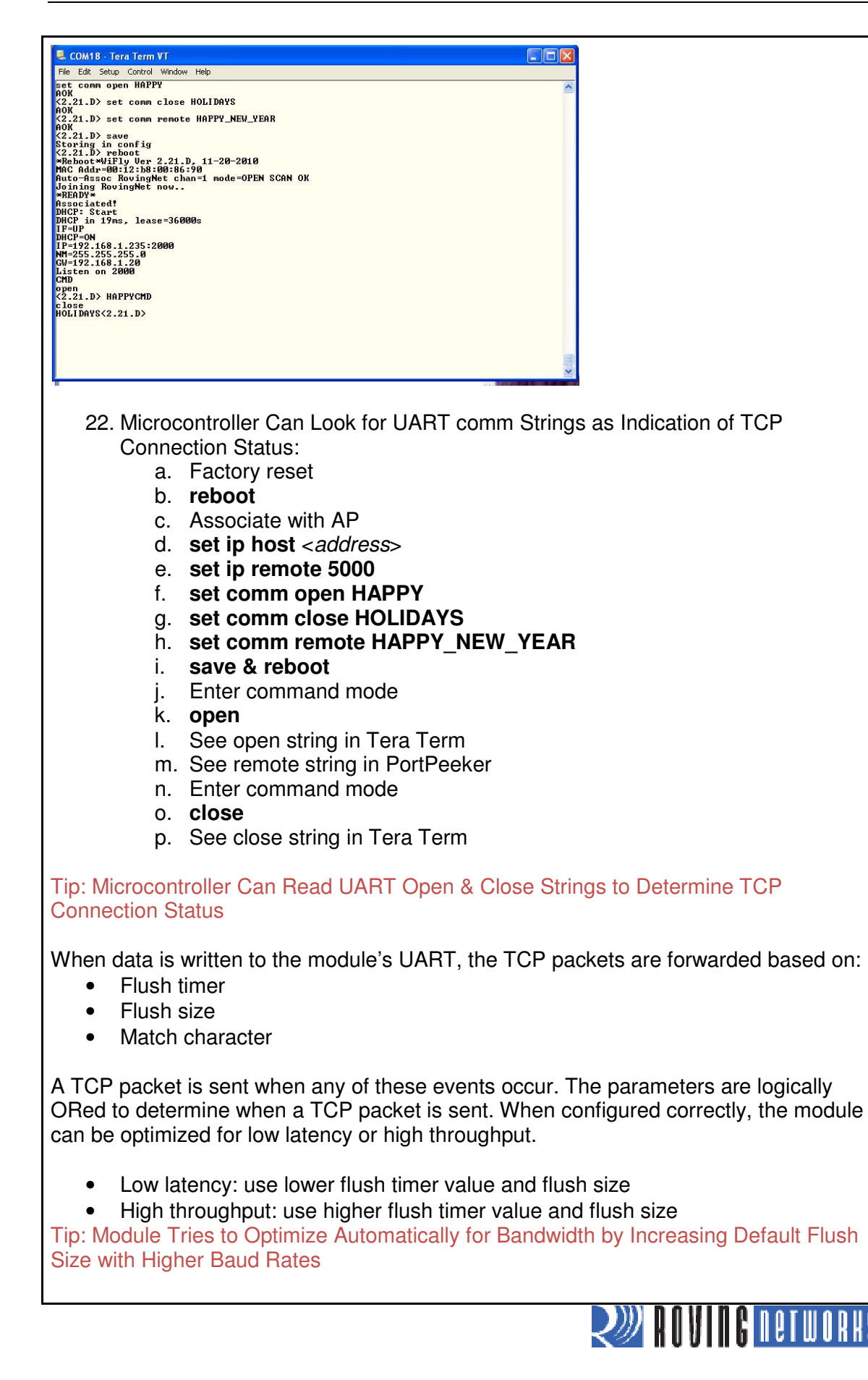

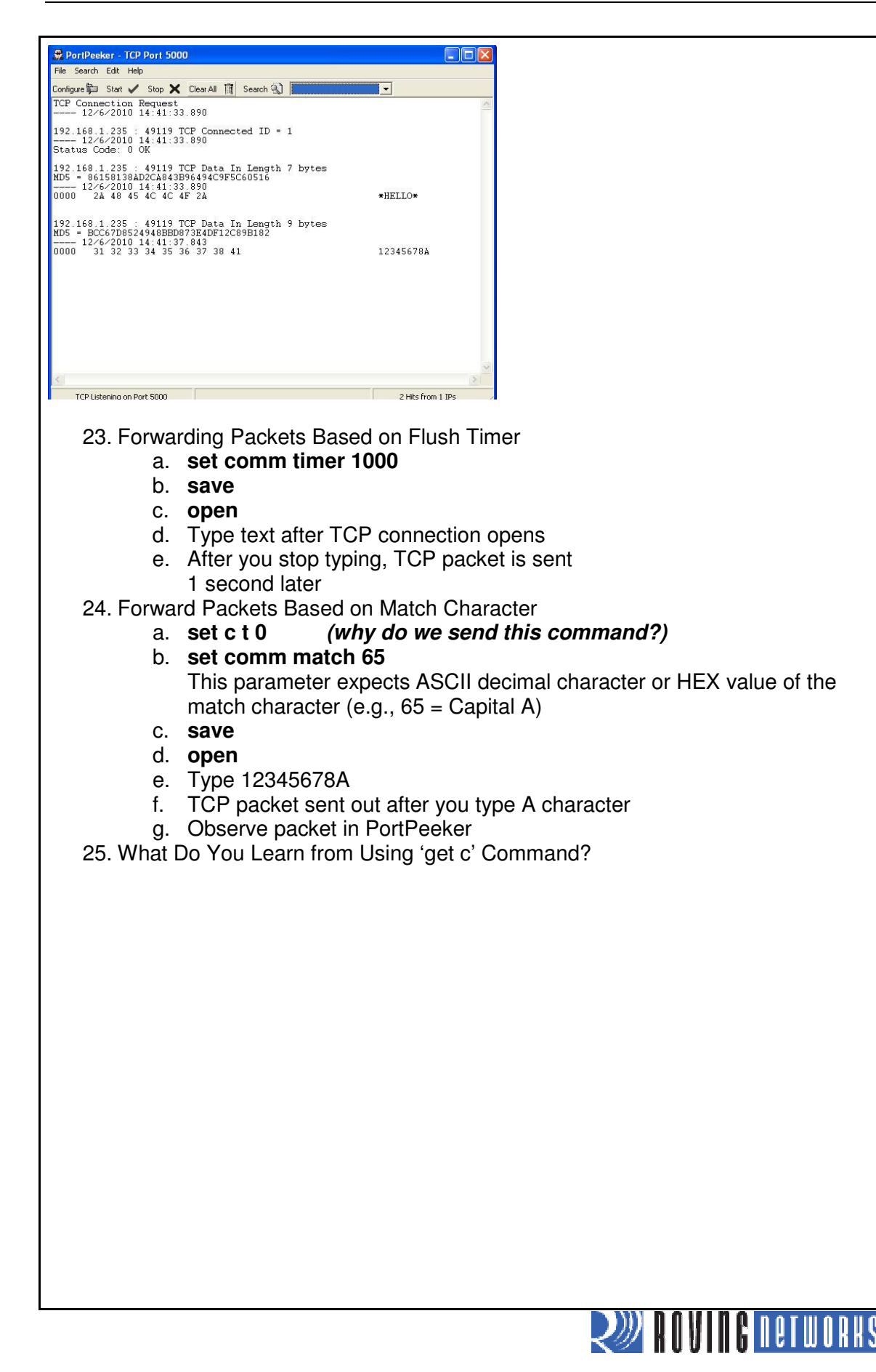

#### Lab 2 Conclusion

You have completed Lab 2. You have learned that:

- The module can open a TCP connection to the remote host and accept incoming connections from the remote host.
- Auto-Connect automatically opens a TCP connection
- The idle timer can automatically close a TCP connection
- Alternative GPIO functions allow a microcontroller to control and monitor TCP connections
- comm open, close, and remote strings can indicate the TCP connection status
- TCP packets are forwarded based on
  - Packet size
  - Match character
  - Flush timer

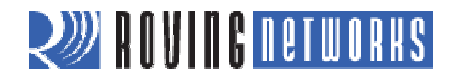

## Lab 3: Sleep/Wake Timers & FTP Client Mode

### Purpose:

This lab will teach you how to:

- Configure the module in a low power state.
- Upgrade the module firmware via FTP.
- Create log files on FTP Server for
  - Data acquisition systems
    - Fleet management systems
    - Upgrade embedded CPU firmware

WiFly modules are designed to be ultra-low power. Therefore, you can build applications that can run on batteries for a prolonged time. To take advantage of the ultra-low power mode, put the module in a sleep state. The module draws 4 uA current while in a sleep state.

| Mechanisms to Sleep          | Mechanism to Wake                     |
|------------------------------|---------------------------------------|
| Sleep Command                | Sensor Inputs (Sens 0-3 pins)         |
| Sleep Timer                  | On RX data                            |
| GPIO 8 from micro controller | CTS pin from micro controller         |
|                              | Force Awake pin from micro controller |
|                              | Wake Timer                            |

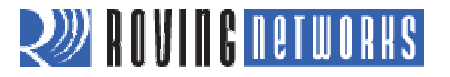

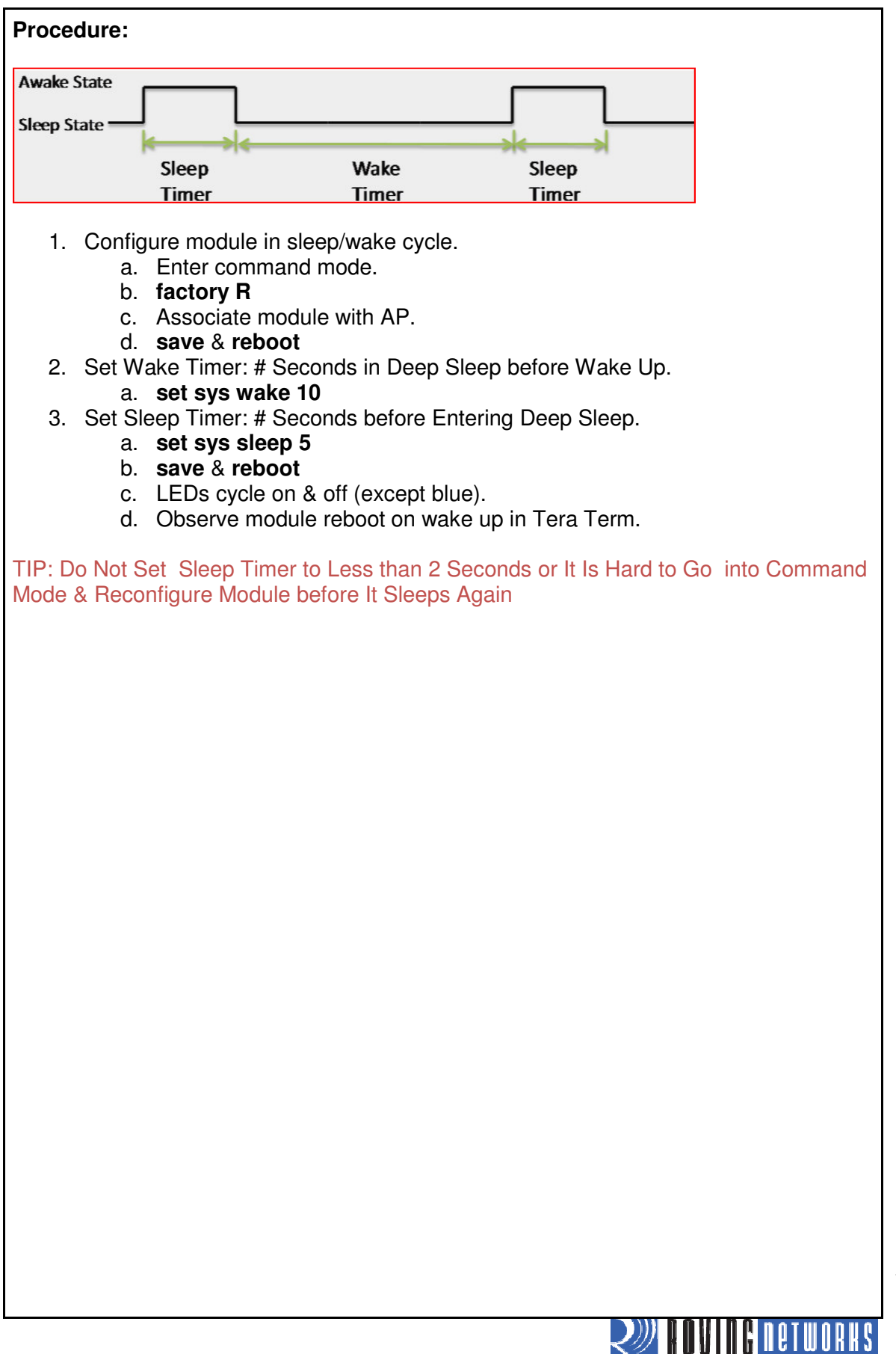

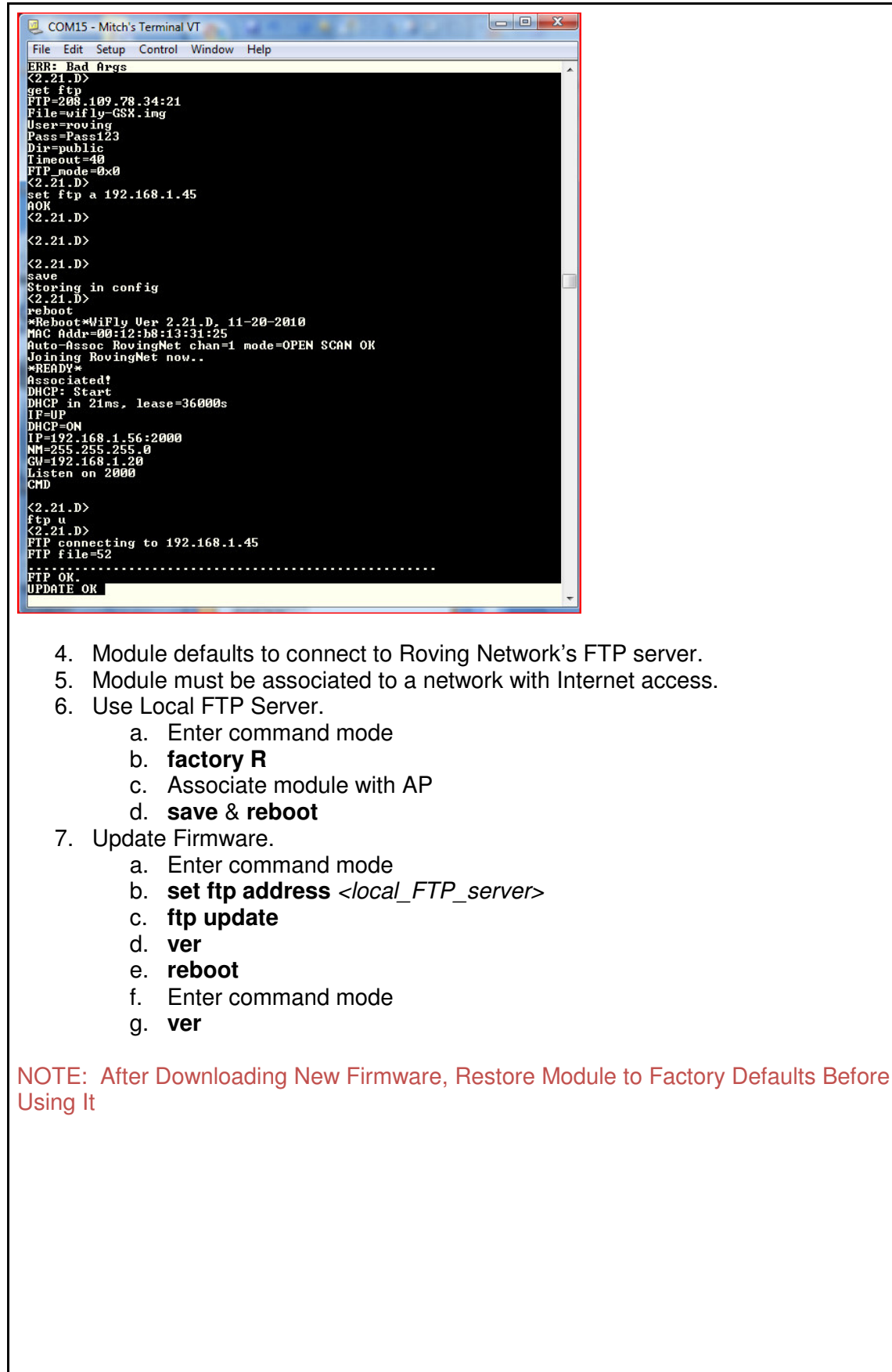

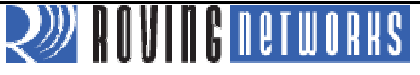

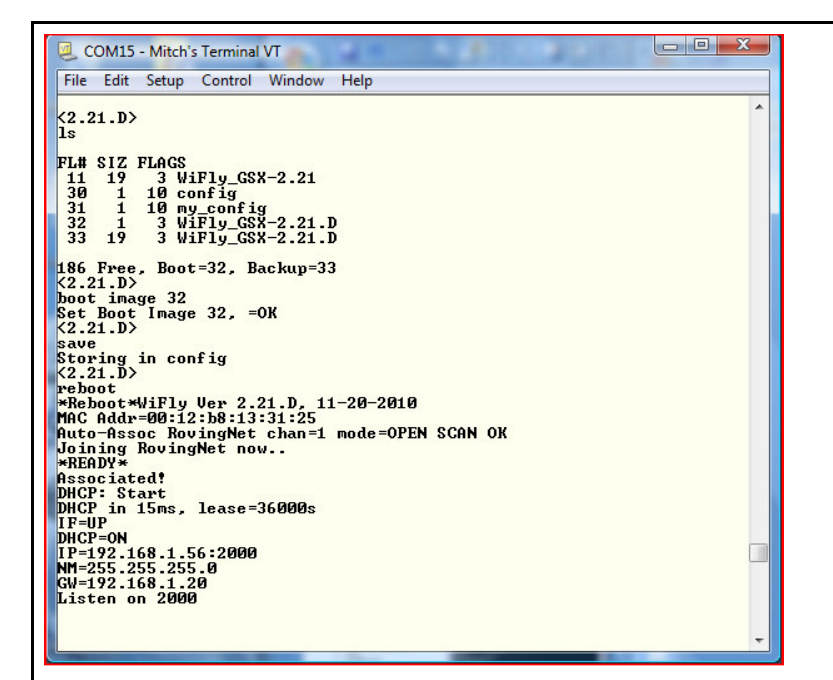

The firmware is stored in embedded flash memory. The boot image is the firmware version that the module is currently running. After a successful update, the boot image changes to the new firmware file.

- 8. Change Boot Image
  - a. Enter command mode
- 9. View Files in Flash
  - b. Enter command mode
  - c. **Is**
- 10. Change Boot Image
  - d. Enter command mode
  - e. boot image <file\_name>
  - f. reboot

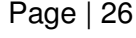

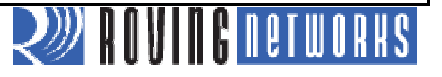

| S C                                                                                                    | OM15        | - Mitch | s Terminal | VT                | 11.1.   |         |      | ^ |
|----------------------------------------------------------------------------------------------------|-------------|---------|------------|-------------------|---------|---------|------|---|
| File                                                                                                    | Edit        | Setup   | Control    | Window            | Help    |         |      | - |
| (2.2                                                                                                    | 1.D>        | •       |            |                   |         |         |      | 1 |
| (2 2                                                                                                    | 1 D         |         |            |                   |         |         |      |   |
| set                                                                                                    | ftp         | timer   | 20         |                   |         |         |      |   |
| AOK                                                                                                    | 1 D         |         |            |                   |         |         |      |   |
| save                                                                                                    |             |         |            |                   |         |         |      |   |
| Stor                                                                                                    | ing         | in co   | nfig       |                   |         |         |      |   |
| rebo                                                                                                    | ot ot       |         |            |                   |         |         |      |   |
| *Rel                                                                                                    | boot*       | WiFly   | Ver 2.     | 21.D, 1           | 1-20-20 | 10      |      |   |
| Auto                                                                                                    | Hddr<br>Ass | -00:12  | ingNet     | :31:25<br>chan=1  | mode=0  | PEN SCA | N OK |   |
| Join                                                                                                    | ing         | Roving  | Net no     | w                 |         |         |      |   |
| *REA                                                                                                    | IDY*        | ed!     |            |                   |         |         |      |   |
| DHCI                                                                                                    | : St        | art     |            |                   |         |         |      |   |
|                                                                                                    | ) in        | 17ms,   | lease=     | 36000s            |         |         |      |   |
| DHCE                                                                                                    | P=ON        |         |            |                   |         |         |      |   |
| IP=1                                                                                                    | 92.1        | 68.1.   | 6:2000     |                   |         |         |      |   |
| GW=1                                                                                                    | 92.1        | 68.1    | 20         |                   |         |         |      |   |
| List                                                                                                    | en o        | n 200   | 3          |                   |         |         |      |   |
| CMD                                                                                                    |             |         |            |                   |         |         |      |   |
| (2.2                                                                                                    | 1.D>        |         |            |                   |         |         |      |   |
| (2.2                                                                                                    | 1.D>        |         |            |                   |         |         |      |   |
| ftp                                                                                                    | put         | mitch   | -file      |                   |         |         |      |   |
| (2.2<br>FTP                                                                                                    | (1.D)       | ectin   | r to 19    | 2 168 1           | 45      |         |      |   |
| *OPE                                                                                                    | N××C        | LOS*    | ,          |                   |         |         |      |   |
| (2.2                                                                                                    | (1.D)       | mitch   | file       |                   |         |         |      | [ |
| (2.2                                                                                                    | 1.D>        | ,       | 1110       |                   | 362722  |         |      |   |
| FTP                                                                                                    | CONN        | ecting  | y to 19    | 2.168.1<br>*CLOS* | .45     |         |      |   |
|                                                                                                    | 21-411      | 19 19   | my I IC    | -0103 ×           |         |         |      |   |
|                                                                                                    |             |         |            |                   |         |         |      |   |
|                                                                                                    |             |         |            |                   |         |         |      |   |
| and the second second se |             |         |            |                   |         |         |      |   |

The FTP client can stream files to/from an FTP server, which is useful in applications such as data logging. FTP servers can accept multiple clients concurrently.

#### 11. Configure FTP Setup

- a. Enter command mode
- b. factory R & reboot
- c. Associate module with AP
- d. set ftp address < address> (e.g., ftp svr addr)
- e. **set ftp user** <*string*> (e.g., roving)
- f. set ftp pass <*string*> (e.g., Pass123)
- g. set ftp dir <*string*> (e.g., public)
- h. set ftp timer 20
- i. save & reboot
- 12. Create and Read File on Server
  - a. Enter command mode
  - b. ftp put <string>
  - c. Type characters, wait until \*CLOS\* shown
  - d. ftp get <string>

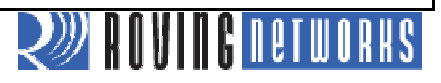

#### Lab 3 Conclusion

You have completed Lab 3. You have learned that:

- Sleep and wake timers allow the module to deep sleep to save power and periodically connect to the network.
- You can use the FTP client to update firmware.
- You can use the FTP put and get commands to transfer files.
- FTP put combined with sleep/wake is useful for data logging applications.

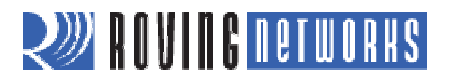

## Lab 4: Enabling HTTP Client Mode

### Purpose:

This lab will teach you how to:

- Program the module to post analog sensor data to web server without having to use a micro controller
- Configure the module to send data to a web server periodically
- Program module to wake up of different trigger options

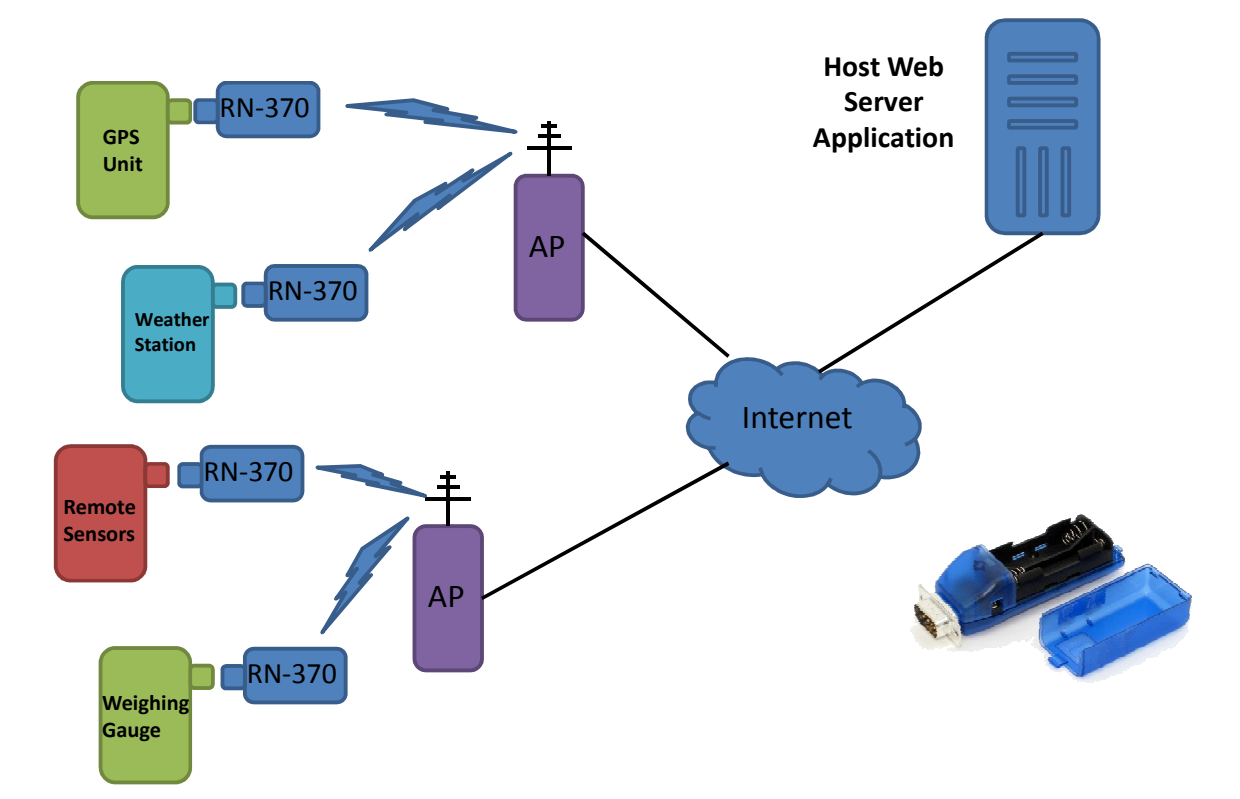

HTTP mode allows you to analog sensor data and module data to a web server as key/value pairs. To enable this mode, use the **set ip proto 18** command. The module connects to a web server using the IP address or URL. The web server listens on port 80 (default) for incoming connections. For each request:

- Web server responds with **200 OK**
- Closes the connection

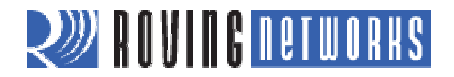

#### Procedure:

- 1. In HTTP Client Mode, Module Sends Request Message
  - a. GET
    - /server3.php?value=0F30000011112222333344445555666667777\n\n
  - b. Request message includes comm remote string & sensor readings
- 2. Configure HTTP Client Mode and Request Message
  - a. Go into command mode
  - b. Associate the module with APc. set ip proto 18
- // Enable HTTP & TCP protocols

d. set ip host 0

- // Set IP address if known
- e. set dns name www.rovingnetworks.com // Set DNS name if not
- f. set ip remote 80 // Standard web server port
- g. set comm remote GET\$/server3.php?value= // \$ is replaced by space character
- h. set q sensor 0xff
- i. set option format 7 data
   j. save & reboot

k. Enter command mode

- // Sample all sensors inputs
- // Send header & sample sensor

l. open

### Format

| 2 Bytes<br>GPIO | Chan 0 | Chan 1 | Chan 2 | Chan 3 | Chan 4 | Chan 5 | Chan 6 | Chan 7 |
|-----------------|--------|--------|--------|--------|--------|--------|--------|--------|
| 0F30            | 0000   | 1111   | 2222   | 3333   | 4444   | 5555   | 6666   | 7777   |

| *OPEN*HTTP/1.1 200 OK       |                         |   | Mozilla Firefox                                     |          |             |           |
|-----------------------------|-------------------------|---|-----------------------------------------------------|----------|-------------|-----------|
| Date: Fri, 19 Nov 2010 19:2 | 24:07 GMT               | 1 | <u>File Edit View History Bookmarks Tools H</u> elp |          |             |           |
| Server: Apache              |                         |   | C X 🟠 http://192.168.                               | L.45/res | ult.htm     |           |
| X-Powered-By: PHP/5.2.13    | 1                       |   | 🔊 Most Visited 💹 Roving 💭 Salesforce 🔒 Mitch's      | Stuff    | 💹 rn-blu    | etooth-u  |
| Connection: close           |                         |   | Roving Networks   Bluetooth Wirele × P Pa           | ndora R  | adio - List | en to Fre |
| Content-Type: text/html     |                         |   |                                                     |          |             | 1         |
| Server accepted values the  |                         |   | Report generated by the SERVER:                     |          |             |           |
| Server accepted values<br>  | ///>                    |   | VALUE                                               | II       | RTC         |           |
| ID: 0<br>                   |                         |   | 0D1673A508953ED94095080D0818321F32                  | 0B 0     | 0           |           |
| VALUE: 0D16CF2907ED3E       | EB640AB07E607F4321C3219 |   | Report generated by the SERVER:                     |          |             |           |
| RTC: 0                      |                         |   | VALUE                                               | ]        | D RTC       |           |
| *CLOS* GPIO values          | Sensor Data             |   | 0D1673A008963EDE408A07FD080A31EB                    | 1F6      | 0           |           |
|                             |                         |   |                                                     |          |             |           |

- 3. Open Web Browser. The PC must be associated with your AP connected to the internet
- 4. In Address Bar, type <u>www.rovingnetworks.com/wiflys/view</u>. Enter your MAC address to view the data posted by your module.
- 5. For this lab, go to the IP address of the local web server provided by the instructor. <IP\_Address>/results.htm

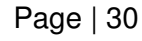

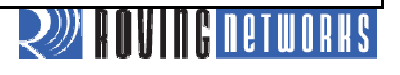

| Tera Teri        | n O                  | utput                                                                                                    |
|------------------|----------------------|----------------------------------------------------------------------------------------------------|
| *OPEN*SEN        | ID-W                 | VEBPOST                                                                                                    |
| HTTP/1.1 2       | 200 (                | Ж                                                                                                    |
| Date: Mon,       | 06 D                 | Dec 2010 17:56:28 GMT                                                                                                    |
| Server: Apa      | che                  |                                                                                                    |
| X-Powered        | -Bv:                 | PHP/5213                                                                                                    |
| Connection       | . clo                | n / 01=110                                                                                                    |
| Connection       | . 010                |                                                                                                    |
| Content-1y       | pe: t                |                                                                                                    |
| Server acce      | pted                 | l values<br>Device ID                                                                                                    |
| ID: serverte     | e <mark>st</mark> <ł | or />                                                                                                    |
| VALUE: 0D2       | 16CF                 | F2908043E854020080108043236323A                                                                                                    |
| RTC: 3ad82       |                      |                                                                                                    |
| *CLOS*           | ≷eal '               | Time Clock                                                                                                    |
|                  | ccui                 |                                                                                                    |
|                  | 5                    |                                                                                                    |
|                  |                      |                                                                                                    |
| TIME             |                      | Date: 05/11/12, Time: 14:53:50                                                                                                    |
|                  | 2                    | 0D1754202F736572766572332E7068703F76                                                                                                    |
| MAC              | 2                    | 00:06.66/71/3a:4a                                                                                                    |
| BSSID            | ?                    | 00:26:12:4f:89:d6                                                                                                    |
| RTC              | ?                    | 4fad8bb2                                                                                                    |
| BATTERY          | ?                    | 3031                                                                                                    |
| GPIO_STATUS      | ?                    | d10                                                                                                    |
| WAKE_REASON      | ?                    | Watchdog                                                                                                    |
| SEQUENCE_NUMBER  | ?                    | b2                                                                                                    |
| RESTART_COUNTER  | 3                    | 2                                                                                                    |
| RSSI             |                      |                                                                                                    |
| RESTART_COUNTER  | 0                    |                                                                                                    |
| Append I<br>a. D | Devi<br><i>evic</i>  | ce ID & RTC Value to Sensor Data so Server Can Identify It<br>ce String: Appends <b>&amp;id=</b> <value>, where <value> is device ID string</value></value> |
| Se Se            | et w                 | ith set opt device < string> command                                                                                                    |
| р. <i>Н</i>      | 'eai-                | Time Clock: Appends &rtc= <time>, where <time> is real-time cloc</time></time>                                                                              |
| Vá<br>T Oľ       | alue                 | in message as 32-bit HEX value in format aabbccddeeff                                                                                                    |
| . Turn Off       | Auto                 | o Connect                                                                                                    |
| a. G             | o in                 | to command mode                                                                                                    |
| b. S             | et s                 | ys auto 0                                                                                                    |
| c. S             | ave.                 | & reboot                                                                                                    |
| Append L         | Jevi                 | ce Name & RIC                                                                                                    |
| a. G             | o in                 | to command mode                                                                                                    |
| b. <b>s</b> e    | et o                 | ption device <string></string>                                                                                                    |
| c. <b>ti</b>     | me                   | // Get network time                                                                                                    |
| d. <b>s</b> e    | et o                 | ption format 31                                                                                                    |
| 0 <b>6</b>       | ave                  | & reboot                                                                                                    |

9. Post Data

- a. Go into command mode
- b. open

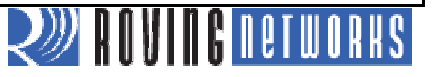

The module can wake on receiving UART data, associate with an AP, and send a request message containing the UART data: 10. factory R & reboot 11. Associate module to AP 12. set ip proto 18 // set HTTP client mode 13. set ip host 0 // IP address of web server 14. set dns name www.rovingnetworks.com // OR DNS name 15. set ip remote 80 // Web server port 16. set comm remote GET\$/server3.php?value= // Set request message header 17. set uart mode 2 // Automatically connect using trigger mode 18. set sys trigger 1 // Wake up on uart RX data // Put WiFly module to sleep after 10 19. set sys sleep 10 seconds 20. set option format 1 // Sends out HTTP header 21. set comm timer 2500 // Allows multiple keystrokes per request 22. save & reboot In Tera Term, type characters to wake the module, associate to AP, and send data as an HTTP message to the web server. NOTE: You Cannot Send both Sensor & UART Data in Same Request Message. OPEN\*SEND-WEBPOST HTTP/1.1 200 OK Date: Mon, 06 Dec 2010 18:25:36 GMT Server: Apache X-Powered-By: PHP/5.2.13 Connection: close Content-Type: text/html Server accepted values <br /> ID: 0<br /> RTC: 0 \*CLOS\* When serial UART data arrives, the module auto-connects to the web server and sends: GET /server3.php?value=<user's serial data> \n\n NOTE: First Data Byte Dropped because Module Must Initialize before Sending Data over Wireless Interface. To Avoid This Issue, the Module Should Wake on CTS Signal Using set sys trigger 2 or Send First Byte Twice. 🔎 RAVIAG netwo

#### Lab 4 Conclusion

You have completed Lab 4. You have learned that:

- Module Supports HTTP Client Mode Natively
- When Configured, the Module Can Append
  - GPIO values
  - Sensor data
  - Real-time clock
  - Device name
  - UART data
- Module Can Wake Up on UART Data
  - May result in dropping first byte
  - Waking up on CTS is better option

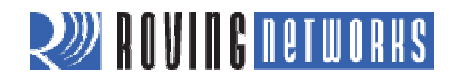

## Lab 5: Access Point (AP) Mode

### Purpose:

This lab will teach you how to:

- Create a default AP network.
- Create a custom AP network in software.
- Connect to the AP network created by the module.
- View associated devices and lease times.

Roving Networks' modules now have the capability to act as a soft access point. The advantages of this mode are:

- Enables Android devices to talk to modules without need for infrastructure
- Runs a DHCP server
- Supports up to 7 clients
- Supports routing between clients
- Will support WPA2-AES personal security in future

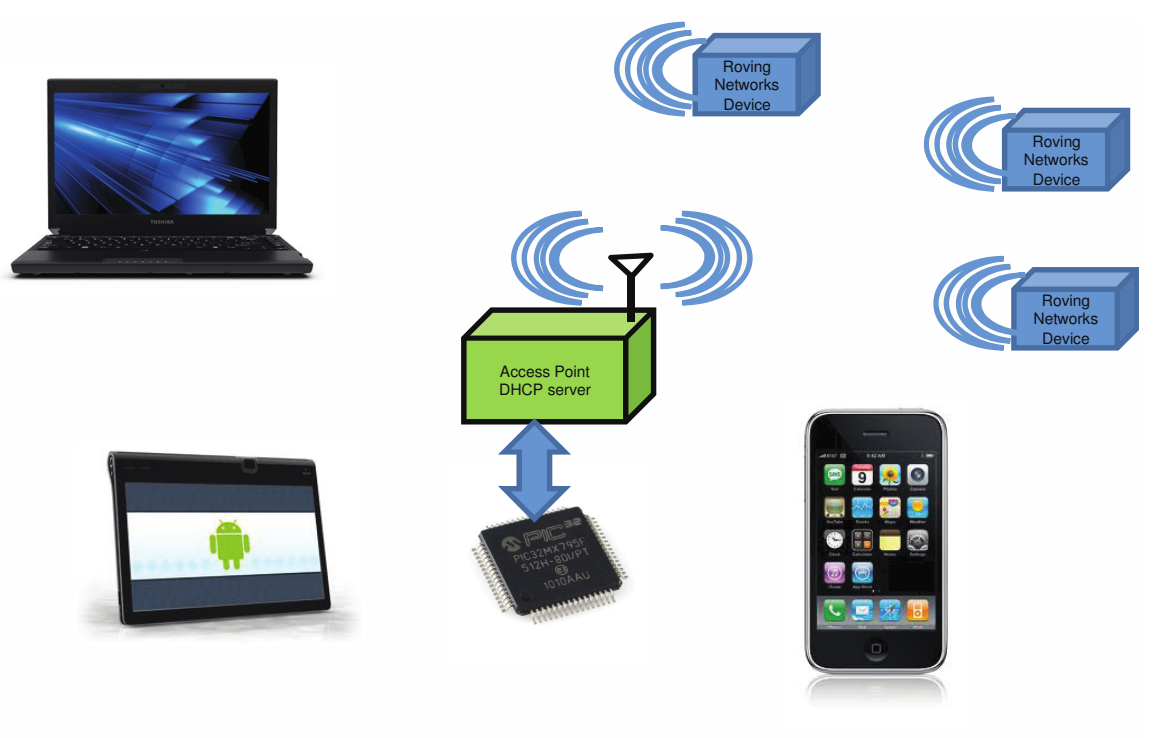

UDP Server 192.168.0.100

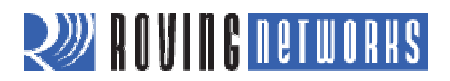

#### **Procedure:**

- 1. Download Firmware Supporting AP Mode via FTP
  - a. RN-131: ftp update wifly-242.img
  - b. RN-171: ftp update wifly7-242.img
  - c. RN-370: ftp update wiflyA-242.img
- 2. Install Jumper at J6 to Enable AP Mode in Hardware
  - a. SSID: WiFlyAP-XX, where XX is last two bytes of MAC address
  - b. Channel: 1
  - c. DHCP server: Enabled
  - d. IP address: 1.2.3.4
  - e. Netmask: 255.25.5255.0
  - f. Gateway: 1.2.3.4
- 3. Create Custom AP Network with User-Defined Settings
  - a. set wlan join 7
  - b. set wlan channel <value>
  - c. **set wlan ssid** <*string*>
  - d. set ip dhcp 4
  - e. set ip address < address>
  - f. set ip net <address>
  - g. set ip gateway <address>
  - h. save
  - i. reboot

- // Create AP mode network
- // Specify channel to create
- // network
- // Set up network SSID
- // Enable DHCP server
  - // Specify IP address
- // Specify subnetmask
- // Spcify gateway
- // Store settings
  - // Reboot module in AP mode

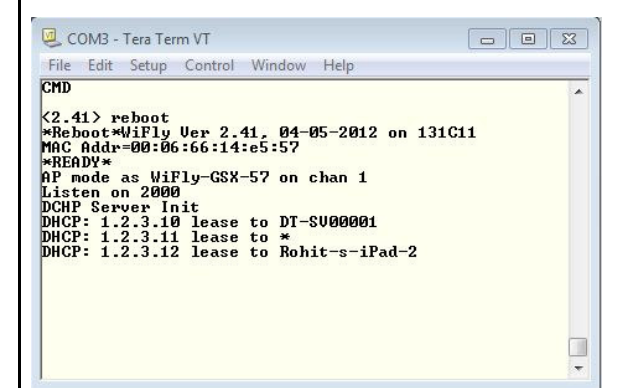

4. From PC/Mobile Phone/Tablet, Connect to Module-Created Network. The module Displays Client's Device Name.

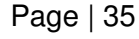

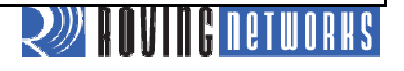

| File Edit                                                                                                    | Setup                                                                                          | Control                                                                                                 | Window                                                                                                    | Help                                                                          |                      |   |
|----------------------------------------------------------------------------------------------------|------------------------------------------------------------------------------------------------|----------------------------------------------------------------------------------------------------|----------------------------------------------------------------------------------------------------|-------------------------------------------------------------------------------|----------------------|---|
| <pre>&lt;2.41&gt; s 1.2.3.10 1.2.3.11 1.2.3.13 1.2.3.14 1.2.3.16 1.2.3.16 1.2.3.17 1.2.3.18 1.2.3.19 (2.41)</pre> | how 1<br>,00:2<br>,f0:cl<br>,00:01<br>,00:01<br>,00:01<br>,00:01<br>,00:01<br>,00:01<br>,00:01 | ease<br>4:8c:31<br>5:a1:2h<br>7:06:26<br>3:00:00<br>3:00:00<br>3:00:00<br>3:00:00<br>3:00:00<br>3:00:00 | :e5:27,<br>:63:59,<br>:00:00,<br>:00:00,<br>:00:00,<br>:00:00,<br>:00:00,<br>:00:00,<br>:00:00,<br>:00:00,<br>:00:00, | 85211,DT-8<br>85488,*<br>86015,Rohi<br>0,<br>0,<br>0,<br>0,<br>0,<br>0,<br>0, | V00001<br>t-s-iPad-2 |   |
|                                                                                                    |                                                                                                |                                                                                                    |                                                                                                    |                                                                               |                      | l |

5. View Device Lease Times using the **show lease** command.

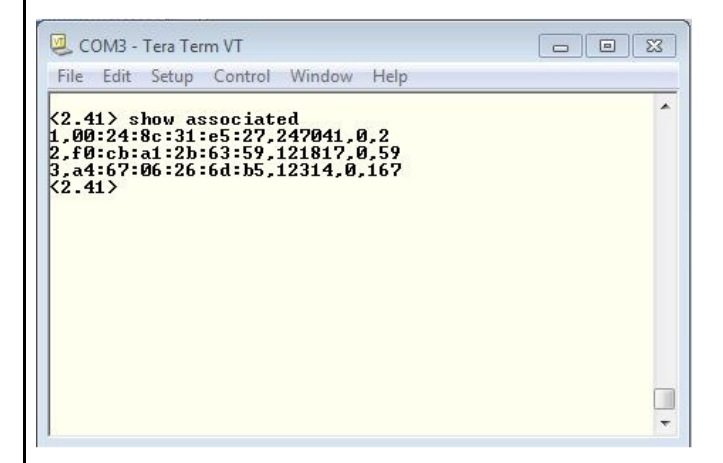

6. View List of Connected Devices using the **show associated** command.

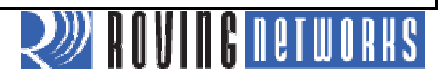

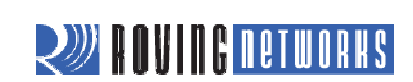